## TROUVER LE PROPRIETAIRE D'UN SITE INTERNET A PARTIR DE L'ADRESSE IP OU DE L'ADRESSE DU SITE

## 1. Accéder au site www.ip-tracker.org et choisir le module Whois Lookup

| IP Tracker                                                                                                    |            |           |              |              |              |            |
|----------------------------------------------------------------------------------------------------|------------|-----------|--------------|--------------|--------------|------------|
| Lookup, Trace, Track, Find an IP Location with IP<br>tracking technology and IP tracer tool from IP-<br>Tracker.org | IP Tracker | IP Lookup | Whois Lookup | Email Lookup | Email Finder | IP Tools 👻 |

2. Aller en bas de page et entrer l'adresse du site internet choisi dans le module de recherche (sans mentionner www) ou l'adresse IP si elle a été identifiée

| • LACNIC (Lati  | n America Network Information Centre) coverin   | ng Latin America and som                       | ne Caribbea <del>n Is</del> lands               |  |  |
|-----------------|-------------------------------------------------|------------------------------------------------|-------------------------------------------------|--|--|
| • APNIC (Asia F | Pacific Network Information Centre) covering As | sia and the Pacific region                     | 3.                                              |  |  |
|                 | Input Domain Name (without p<br>Free Wh         | refix) or IP Address and s<br>nois Lookup tool | start using our                                 |  |  |
|                 |                                                 |                                                |                                                 |  |  |
| laposte.        | fr 🧲                                            |                                                |                                                 |  |  |
|                 | Lookup IP W                                     | ith Whois Look                                 | up                                              |  |  |
|                 |                                                 |                                                |                                                 |  |  |
| Cliquer sur I   | Lookup IP With Whois Loo                        | kun                                            |                                                 |  |  |
| enquer sur 1    |                                                 | p /                                            |                                                 |  |  |
| 4. On peut re   | ecueillir entre autres les info                 | ormations suiv                                 | vantes :                                        |  |  |
|                 |                                                 |                                                | - Le nom de domaine                             |  |  |
| domain:         | laposte.fr <del>&lt;</del>                      |                                                |                                                 |  |  |
| status:         | ACTIVE <                                        | k                                              | —Son état (actif / inactif)                     |  |  |
| hold:           | NO                                              | -                                              |                                                 |  |  |
| holder-c:       | LP5537-FRNIC                                    |                                                |                                                 |  |  |
| admin-c:        | LP12090-FRNIC                                   |                                                |                                                 |  |  |
| tech-c:         | LP12091-FRNIC                                   |                                                | -Le registrar : une entité qui gère les         |  |  |
| zone-c:         | NFC1-FRNIC                                      |                                                | noms de domaines Ici il s'agit de               |  |  |
| nsl-id:         | NSL46595-FRNIC                                  |                                                | Nameshield qui est une société basée à<br>Paris |  |  |
| registrar:      | NAMESHIELD                                      |                                                |                                                 |  |  |
| Expiry Date:    | 2022-12-06T15:48:06Z                            |                                                |                                                 |  |  |
| created:        | 1996-05-23T22:00:00Z                            |                                                | T 1, 1, 1, 1, 1, 1, 1, 1, 1, 1, 1, 1, 1,        |  |  |
| last-update:    | 2021-12-04T23:22:02Z €                          |                                                | Les dates d'expiration, de creation et de       |  |  |
| source:         | FRNIC                                           |                                                | dernière mise à jour                            |  |  |

Concernant le registrar on trouve également ses coordonnées :

| registrar:  | NAMESHIELD                                     |
|-------------|------------------------------------------------|
| type:       | Isp Option 1                                   |
| address:    | Array                                          |
| address:    | 75002 PARIS                                    |
| country:    | FR                                             |
| phone:      | +33 2 41 18 28 28                              |
| fax-no:     | +33 2 41 18 28 29                              |
| e-mail:     | registrar@nameshield.net                       |
| website:    | https://www.nameshield.com/contact-nameshield/ |
| anonymous:  | NO                                             |
| registered: | 1998-01-01T12:00:00Z                           |
| source:     | FRNIC                                          |

On trouve également les coordonnées du propriétaire du site (registrant)

| nic-hdl:     | LP5537-FRNIC                        |
|--------------|-------------------------------------|
| type:        | ORGANIZATION                        |
| contact:     | LA POSTE                            |
| address:     | LA POSTE                            |
| address:     | Cp T301 - 44 boulevard de Vaugirard |
| address:     | 75015 Paris                         |
| country:     | FR                                  |
| phone:       | +33 2 49 09 71 17                   |
| fax-no:      | +33 2 51 86 75 51                   |
| e-mail:      | gestint.disit@laposte.fr            |
| registrar:   | NAMESHIELD                          |
| changed:     | 2014-11-20T11:42:07Z nic@nic.fr     |
| anonymous:   | NO                                  |
| obsoleted:   | NO                                  |
| eligstatus:  | ok                                  |
| eligdate:    | 2011-12-06T15:48:06Z                |
| reachstatus: | not identified                      |
| source:      | FRNIC                               |

Attention sur demande du registrant, ces données peuvent être anonymisées

Exemple : le site kbis-express.fr

J'effectue la recherche :

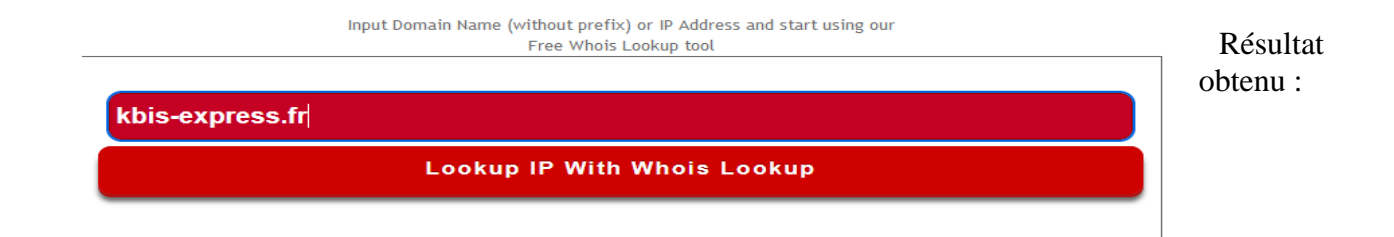

```
Nom du domaine
domain:
             kbis-express.fr ←
             ACTIVE <---
status:
                                                    Le domaine est actif
hold:
            NO
holder-c: ANO00-FRNIC
                                                    Le registrar est la société GANDI basée
          ANO00-FRNIC
admin-c:
                                                    à Paris
tech-c:
           GR283-FRNIC
zone-c:
            NFC1-FRNIC
nsl-id:
         NSL346471-FRNIC
                     K
registrar: GANDI
Expiry Date: 2022-11-14T10:28:46Z
created:
            2019-11-14T10:28:46Z
last-update: 2021-11-05T15:14:57Z
source: FRNIC
ns-list: NSL346471-FRNIC
           ns-186-b.gandi.net
nserver:
           ns-171-a.gandi.net
nserver:
           ns-5-c.gandi.net
nserver:
source:
            FRNIC
registrar: GANDI
          Isp Option 1
type:
address:
            63-65 boulevard Massena
            75013 PARIS
address:
country:
           FR
phone:
            +33 1 70 37 76 61
fax-no:
           +33 1 43 73 18 51
e-mail:
           support@support.gandi.net
nic-hdl: ANO00-FRNIC
                                                           données
                                                                      qui
                                                                            concernent
                                                    Les
                                                                                         le
         PERSON
                                                    propriétaire sont anonymisées.
type:
                    4
contact: Ano Nymous
         ----- WARNING ------
                                                    On pourra obtenir des renseignements en
remarks:
remarks: While the registrar knows him/her,
                                                     interrogeant le registrar.
remarks: this person chose to restrict access
remarks: to his/her personal data. So PLEASE,
remarks: don't send emails to Ano Nymous. This
remarks: address is bogus and there is no hope
remarks: of a reply.
remarks: ------ WARNING ------
registrar: GANDI
changed: 2020-12-27T09:38:34Z anonymous@anonymous
anonymous: YES
obsoleted: NO
eligstatus: not identified
reachstatus: not identified
source:
         FRNIC
```